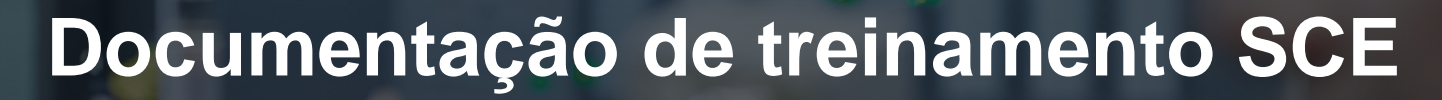

57-1500

MA-BHA

Siemens Automation Cooperates with Education | 05/2017

# Módulo TIA Portal 032-420 Diagnóstico sobre a web com SIMATIC S7-1500

**SIEMENS** 

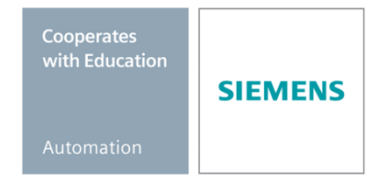

Gratuito para o uso em centros de treinamento / pesquisa e desenvolvimento. © Siemens AG 2017. Todos os direitos reservados.

#### Pacotes de treinamento SCE associados a esta documentação

#### **Comandos SIMATIC**

- SIMATIC ET 200SP Open Controller CPU 1515SP PC F e HMI RT SW Nº de referência: 6ES7677-2FA41-4AB1
- SIMATIC ET 200SP Distributed Controller CPU 1512SP F-1 PN Safety Nº de referência: 6ES7512-1SK00-4AB2
- SIMATIC CPU 1516F PN/DP Safety
   Nº de referência: 6ES7516-3FN00-4AB2
- SIMATIC S7 CPU 1516-3 PN/DP
   Nº de referência: 6ES7516-3AN00-4AB3
- SIMATIC CPU 1512C PN com software e PM 1507
   Nº de referência: 6ES7512-1CK00-4AB1
- SIMATIC CPU 1512C PN com software, PM 1507 e CP 1542-5 (PROFIBUS) Nº de referência: 6ES7512-1CK00-4AB2
- SIMATIC CPU 1512C PN com software N
  <sup>o</sup> de referência: 6ES7512-1CK00-4AB6
- SIMATIC CPU 1512C PN com software e CP 1542-5 (PROFIBUS) Nº de referência: 6ES7512-1CK00-4AB7

#### SIMATIC STEP 7 Software para treinamento

- SIMATIC STEP 7 Professional V14 SP1 licença individual Nº de pedido: 6ES7822-1AA04-4YA5
- SIMATIC STEP 7 Professional V14 SP1 6 licenças para sala de aula Nº de pedido: 6ES7822-1BA04-4YA5
- SIMATIC STEP 7 Professional V14 SP1 6 licenças para upgrade Nº de pedido: 6ES7822-1AA04-4YE5
- SIMATIC STEP 7 Professional V14 SP1 20 licenças para estudantes Nº de pedido: 6ES7822-1AC04-4YA5

Note que os pacotes de treinamento podem ser substituídos por pacotes atualizados quando necessário.

Um resumo dos pacotes SCE atualmente disponíveis pode ser encontrado em: <u>siemens.com/sce/tp</u>

#### Treinamentos avançados

Para treinamentos regionais avançados SCE Siemens, entre em contato com o parceiro SCE da sua região <u>siemens.com/sce/contact</u>

#### Outras informações sobre o SCE

siemens.com/sce

#### Nota sobre o uso

A Documentação de treinamento SCE para plataforma de engenharia TIA Totally Integrated Automation foi elaborada para o programa "Siemens Automation Cooperates with Education (SCE)" especificamente para fins educacionais em instituições públicas de ensino, pesquisa e desenvolvimento. A Siemens AG não assume responsabilidade sobre o conteúdo.

Este documento só pode ser utilizado para o treinamento inicial em produtos/sistemas da Siemens. Portanto, ele pode ser copiado totalmente ou parcialmente e entregue aos alunos do treinamento para o uso dentro do âmbito do curso. A transmissão e reprodução deste documento, bem como a divulgação de seu conteúdo, são permitidas apenas para fins educacionais.

As exceções demandam a aprovação por escrito da Siemens AG. Pessoa de contato: Sr. Roland Scheuerer <u>roland.scheuerer@siemens.com</u>.

As violações estão sujeitas a indenização por danos. Todos os direitos, inclusive da tradução, são reservados, particularmente para o caso de registro de patente ou marca registrada.

A utilização em cursos para clientes industriais é expressamente proibida. O uso comercial dos documentos não é autorizado.

Agradecemos à Universidade Técnica de Dresden, especialmente ao Prof. Dr.-Ing. Leon Urbas e à empresa Michael Dziallas Engineering e todas os envolvidos pelo auxílio na elaboração desta documentação de treinamento.

# Diretório

| 1 | Obj                               | etivo                                                                                     | 5  |  |  |  |  |
|---|-----------------------------------|-------------------------------------------------------------------------------------------|----|--|--|--|--|
| 2 | Requisito                         |                                                                                           |    |  |  |  |  |
| 3 | Hardwares e softwares necessários |                                                                                           |    |  |  |  |  |
| 4 | Teoria                            |                                                                                           |    |  |  |  |  |
|   | 4.1                               | Diagnóstico do sistema: Criar mensagens de erro automatizadas                             | 7  |  |  |  |  |
| 4 | 4.2                               | Diagnóstico via servidor web                                                              | 8  |  |  |  |  |
| 4 | 4.3                               | Diagnóstico com display integrado                                                         | 9  |  |  |  |  |
| 5 | Def                               | inição da tarefa                                                                          | 10 |  |  |  |  |
| 6 | Pla                               | nejamento                                                                                 | 10 |  |  |  |  |
| 7 | Inst                              | rução passo a passo estruturada                                                           | 11 |  |  |  |  |
| - | 7.1                               | Extrair um projeto atual do arquivo                                                       | 11 |  |  |  |  |
| - | 7.2                               | Configurar servidor web                                                                   | 12 |  |  |  |  |
| - | 7.3                               | Configurar display                                                                        | 16 |  |  |  |  |
| - | 7.4                               | Configurar diagnóstico do sistema                                                         | 17 |  |  |  |  |
| - | 7.5                               | Ativar diagnóstico da tensão de alimentação no módulo de saída analógico e carregar o SPS | 18 |  |  |  |  |
| - | 7.6                               | Acionar mensagem de erro                                                                  | 20 |  |  |  |  |
| - | 7.7                               | Exibir avisos no Online & Diagnóstico                                                     | 21 |  |  |  |  |
| - | 7.8                               | Diagnóstico para S7-1500 através da web                                                   | 23 |  |  |  |  |
| - | 7.9                               | Diagnóstico para o S7-1500 através do display integrado                                   | 32 |  |  |  |  |
| - | 7.10                              | Lista de verificação                                                                      | 33 |  |  |  |  |
| 8 | Info                              | rmação adicional                                                                          | 34 |  |  |  |  |

# **S**ERVIDOR **W**EB E DIAGNÓSTICOS AVANÇADOS

# 1 Objetivo

Neste módulo o leitor deverá conhecer outras ferramentas que são úteis para a solução de problemas.

Em especial, nós mostramos aqui podem ser gerados textos de mensagem como no TIA Portal para hardware eerro de sistema de forma automatizada. Isto pode ser exibido não só no TIA Portal mas também no display da CPU e no servidor da Web da CPU 1516F-3 PN/DP. Também é possível colocar eles para visualizar nas caixas de mensagens dos sistemas de interface de máquina humana.

No módulo a seguir, serão apresentadas as funções de diagnóstico, as quais poderão, por exemplo, ser testadas com o projeto TIA do módulo SCE\_PT\_032-410\_ Basics\_Diagnostics (diagnóstico básico) com SIMATIC S7-1500.

Os comandos SIMATIC S7 listados no capítulo 3 podem ser utilizados.

# 2 Requisito

Este capítulo baseia-se na configuração de um hardware de um SIMATIC S7 CPU1516F-3 PN/DP, mas também pode ser implementada com outras configurações de hardware. Para realização deste capítulo, pode-se recorrer ao seguinte projeto:

SCE\_PT\_032-410\_ Basics\_Diagnostics \_2\_R1503.zap13

### 3 Hardwares e softwares necessários

- 1 Engineering Station: Pré-requisitos são hardware e sistema operacional (outras informações, vide Readme nos DVDs TIA Portal Installations)
- 2 Software SIMATIC STEP 7 Professional no TIA Portal a partir de V13
- Comando SIMATIC S7-1500/S7-1200/S7-300, p. ex. CPU 1516F-3 PN/DP a partir de Firmware V1.6 com Memory Card e 16DI/16DO assim como 2AI/1AO Nota: As entradas digitais deverão ser executadas em um painel de controle.
- 4 Conexão Ethernet entre Engineering Station e comando

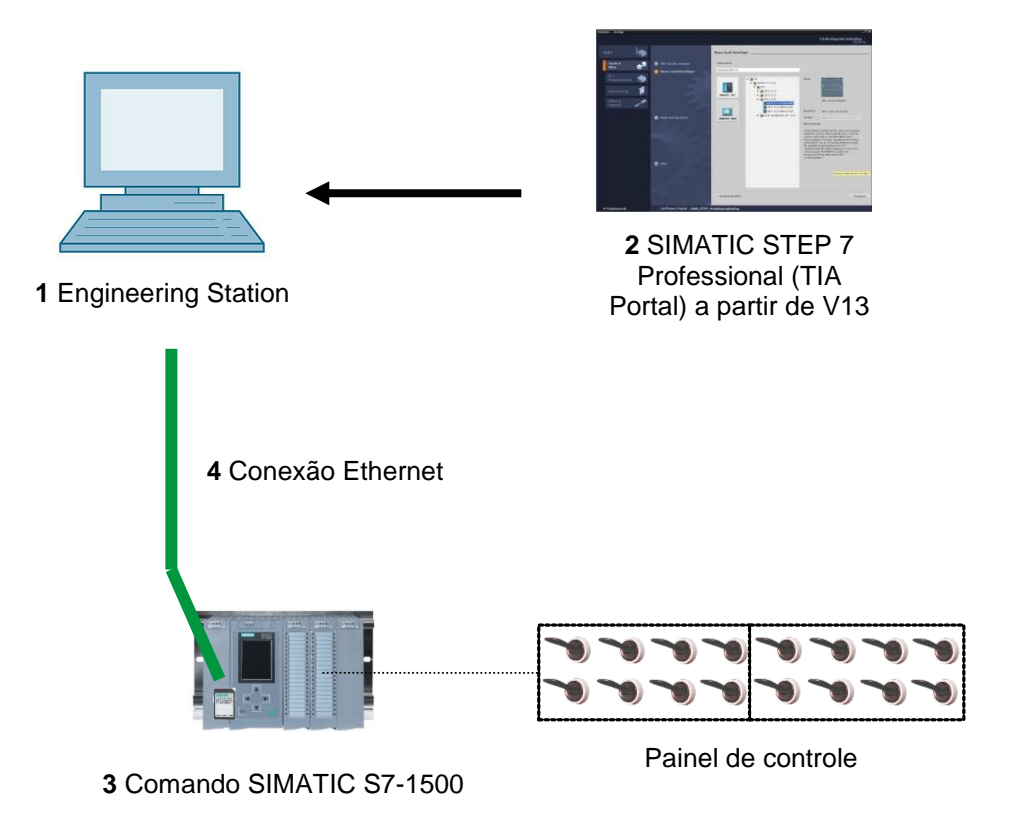

# 4 Teoria

### 4.1 Diagnóstico do sistema: Criar mensagens de erro automatizadas

No TIA Portal resume-se o diagnóstico de dispositivos e módulos sob o termo diagnósticos do sistema. As funções de monitoramento são automaticamente derivadas da configuração do hardware.

Todos os produtos SIMATIC possuem funções de diagnóstico integradas com as quais você pode detectar e solucionar problemas. Os componentes informam automaticamente sobre uma possível falha da operação e fornecem detalhes adicionais. Através de um diagnóstico de todo o sistema, o tempo de inatividade não planejado pode ser minimizado.

Na instalação atual as seguintes condições serão monitoradas pelo sistema:

- falha no equipamento
- erros de remoção/inserção
- erros do módulo
- erros de acesso periférico
- erros de canal
- erros de parametrização
- erros na tensão auxiliar externa

### 4.2 Diagnóstico via servidor web

O servidor web possibilita o monitoramento e gerenciamento da CPU através usuário licenciado através de uma rede.

Avaliações e diagnóstico são portanto possíveis através de grandes distâncias. Assim, é possível observar e analisar sem o TIA Portal, sendo necessário apenas um navegador da web.

Na condição de entrega da CPU, o servidor web fica desativo. Só depois do carregamento de um projeto, em qual o servidor web é ativo, pode ocorrer um acesso através de um navegador da web.

#### O servidor web oferece as seguintes funções de segurança:

- acesso através de protocolo de transmissão de "https" seguro
- permissão de usuário através de lista de usuários
- limitação do acesso de certas interfaces

Para o acesso nas páginas HTML da CPU é preciso um navegador web.

#### Os seguintes navegadores da web foram testados para a comunicação com a CPU:

- Internet Explorer (versão 8)
- Mozilla Firefox (versão 21)
- Mobile Safari (iOS5)

|                                |                       |                  |                    |                                                                  | 12:28:13 a | am 01/01/20 | 12 English 💌     |
|--------------------------------|-----------------------|------------------|--------------------|------------------------------------------------------------------|------------|-------------|------------------|
| Name Log in                    | Alarms<br>entries 1-5 | 50 🗸             |                    |                                                                  |            |             | 🖼 😂 <u>off</u> 🚢 |
|                                | AlarmNr.              | Date             | Time               | Alarm text                                                       |            | State       | Acknowledgement  |
| <ul> <li>Start page</li> </ul> | 34                    | 01/01/2012       | 12:25:02.177<br>am | Error: Supply voltage missing on Q0<br>CPU1516F / AQ 4xU/I ST_1. |            | incoming    |                  |
| ▶ Diagnostics                  |                       |                  |                    |                                                                  |            |             |                  |
| ▶ Diagnostic Buffer            |                       |                  |                    |                                                                  |            |             |                  |
| ▶ Module information           |                       |                  |                    |                                                                  |            |             |                  |
| ▶ Alarms                       |                       |                  |                    |                                                                  |            |             |                  |
| ▶ Communication                |                       |                  |                    |                                                                  |            |             |                  |
| ► Topology                     |                       |                  |                    |                                                                  |            |             |                  |
| ▶ Tag status                   |                       |                  |                    |                                                                  |            |             |                  |
| ▶ Watch tables                 | Details on a          | larm number: 3   | 4                  |                                                                  |            |             |                  |
| · watch tables                 | Short name            | : AQ 4xU/I ST Or | der number: 6ES7 5 | 32-5HD00-0AB0                                                    |            |             |                  |
| Customer pages                 |                       |                  |                    |                                                                  |            |             |                  |
|                                | Incoming ev           | rent             |                    |                                                                  |            |             |                  |

Imagem 1: Servidor web da CPU 1516F-3 PN/DP com mensagem do diagnóstico do sistema

*Indicação:* Atente para que a CPU seja protegida através técnicas diferentes de manipulação e acesso não permitido (p.ex., limitação de acesso à rede, uso de firewalls).

### 4.3 Diagnóstico com display integrado

A CPU S7-1500 possui uma tampa frontal com display e botões de operação. No display, é possível exibir informações de controle e de status de diversos menus e executar inúmeras configurações. Por meio dos botões de operação é realizada a navegação através dos menus.

#### O display da CPU oferece as seguintes funções:

- É possível selecionar entre seis idiomas de exibição.
- As mensagens de diagnóstico são exibidas em texto simples.
- As configurações das interfaces podem ser alteradas localmente.
- Uma senha para a operação do display pode ser atribuída através do TIA Portal.

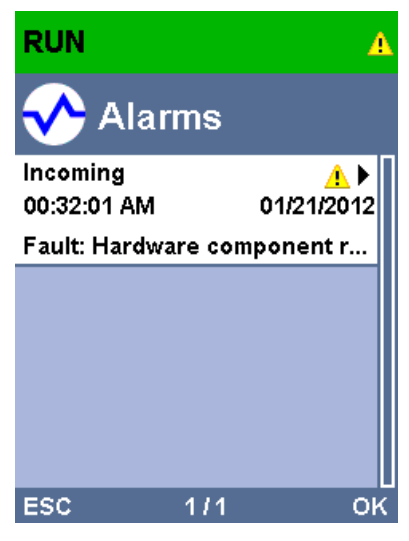

Imagem 2: Display da CPU 1516F-3 PN/DP com mensagem do diagnóstico do sistema

# 5 Definição da tarefa

Neste capítulo são identificados e testados as seguintes funções avançadas de diagnóstico:

- Configuração do servidor web da CPU 1516F-3 PN/DP
- Configuração do display da CPU 1516F-3 PN/DP
- Colocar avisos de erros de hardware e sistema com o diagnóstico do sistema
- Exibir avisos através do servidor web da CPU 1516F-3 PN/DP
- Exibir avisos através do display integrado da CPU 1516F-3 PN/DP

# 6 Planejamento

As funções de diagnóstico são realizadas usando o exemplo de um projeto finalizado. Para tal, um projeto já carregado na unidade de controlador deve ser aberto no TIA Portal. No nosso caso, um projeto já elaborado será extraído do arquivo após inicialização do TIA Portal e carregado no devido controlador.

Depois você pode efetuar a configuração do servidor web, display e diagnóstico do sistema no TIA Portal. Para testar o diagnóstico do sistema, separaremos os módulos da saída analógica monitorados de sua tensão de alimentação.

## 7 Instrução passo a passo estruturada

A seguir, você verá uma instrução de como implementar o planejamento. Se você já lida bem com assunto, os passos enumerados serão suficientes para o procedimento. Caso contrário, oriente-se com os seguintes passos ilustrados na instrução.

### 7.1 Extrair um projeto atual do arquivo

→ Antes de começarmos com o diagnóstico através do servidor web, precisamos de um projeto do módulo SCE\_PT\_032-410\_ Basics\_Diagnostics, (diagnóstico básico)

(p.ex., SCE\_PT\_032-410\_Basics\_Diagnostics\_2\_R1503.zap13).

Para extrair do arquivo de um projeto atual, você deve procurar na visualização do

projeto em  $\rightarrow$  Project (Projeto)  $\rightarrow$  Retrieve (Extrair) o arquivo correspondente.

Confirme a seguir sua seleção com "Open" (Abrir).

 $(\rightarrow Descompactar \rightarrow Projeto \rightarrow Abrir seleção de um arquivo.zap \rightarrow"Open" (Abrir))$ 

| V13 | Sieme                                                                   | ens                                                            |                                                   |                                                 |                                           |                       |            |
|-----|-------------------------------------------------------------------------|----------------------------------------------------------------|---------------------------------------------------|-------------------------------------------------|-------------------------------------------|-----------------------|------------|
| Pro | oject                                                                   | Edit                                                           | View                                              | Insert                                          | Online                                    | Option                | s          |
| 1   | New                                                                     |                                                                |                                                   |                                                 |                                           |                       | <b>9</b> : |
|     | Open.                                                                   |                                                                |                                                   |                                                 |                                           | Ctrl+O                |            |
|     | Migrat                                                                  | te proj                                                        | ect                                               |                                                 |                                           |                       |            |
|     | Close                                                                   |                                                                |                                                   |                                                 |                                           | Ctrl+W                |            |
|     | Save                                                                    |                                                                |                                                   |                                                 |                                           | Ctrl+S                | 1          |
|     | Save                                                                    | as                                                             |                                                   |                                                 | Ctrl+                                     | -Shift+S              |            |
|     | Delete                                                                  | e proje                                                        | ct                                                |                                                 |                                           | Ctrl+E                |            |
|     | Archiv                                                                  | /e                                                             |                                                   |                                                 |                                           |                       |            |
|     | Retrie                                                                  | ve                                                             |                                                   |                                                 |                                           |                       |            |
|     |                                                                         |                                                                | luc n                                             |                                                 |                                           |                       |            |
|     | Card F                                                                  | Reader                                                         | 1028 me                                           | emory                                           |                                           |                       |            |
|     | Card F<br>Memo                                                          | Reader<br>ory card                                             | d file                                            | emory                                           |                                           |                       |            |
| -   | Card F<br>Memo                                                          | Reader<br>ory care<br>de                                       | d file                                            | emory                                           |                                           | ;                     |            |
|     | Card F<br>Memo<br>Upgra<br>D:\Aut                                       | Reader<br>ory card<br>de<br>comatio                            | d file                                            | 2_200_FI                                        | 8-Program                                 | ming                  |            |
| -   | Card F<br>Memo<br>Upgra<br>D:\Aut<br>D:\Aut                             | Reader<br>ory card<br>de<br>comation<br>comation               | d file<br>on\\03                                  | 2_200_FI<br>2_100_F(                            | 8-Program<br>C-Program                    | ming                  |            |
|     | Card F<br>Memo<br>Upgra<br>D:\Aut<br>D:\Aut                             | Reader<br>ory card<br>de<br>comation<br>comation<br>comation   | on\\03<br>on\\03<br>on\\03                        | 2_200_Fl<br>2_100_F(<br>_Bregal1)               | 8-Program<br>C-Program<br>SKG_Breg        | iming<br>all          |            |
|     | Card F<br>Memo<br>Upgra<br>D:lAut<br>D:lAut<br>D:lAut<br>D:lAut         | de<br>comation<br>comation<br>comation<br>comation<br>comation | d file<br>onl\03<br>onl\03<br>on\SKG_<br>on\Proje | 2_200_Fl<br>2_100_F(<br>_Bregal1\'<br>kt1\Proje | 8-Program<br>C-Program<br>SKG_Breg<br>kt1 | iming<br>iming<br>al1 |            |
|     | Card F<br>Memo<br>Upgra<br>D:lAut<br>D:lAut<br>D:lAut<br>D:lAut<br>Exit | Reader<br>ory caro<br>de<br>comatio<br>comatio<br>comatio      | d file<br>on\\03<br>on\\03<br>on\SKG_<br>on\Proje | 2_200_Fi<br>2_100_Fi<br>_Bregal1\t<br>kt1\Proje | 8-Program<br>C-Program<br>SKG_Breg<br>kt1 | aming<br>aming<br>al1 |            |

- → Em seguida pode ser selecionado o diretório de destino em que o projeto descompactado será salvo. Confirme a sua seleção com "OK".
  - $(\rightarrow$  Target directory (Diretório de destino)  $\rightarrow$  OK)

### 7.2 Configurar servidor web

- → Para configurar o servidor web, abra configuração de dispositivos da CPU 1516F-3 PN/DP.
  - (→ CPU\_1516F [CPU 1516F-3 PNDP]→ Configuração de dispositivos)

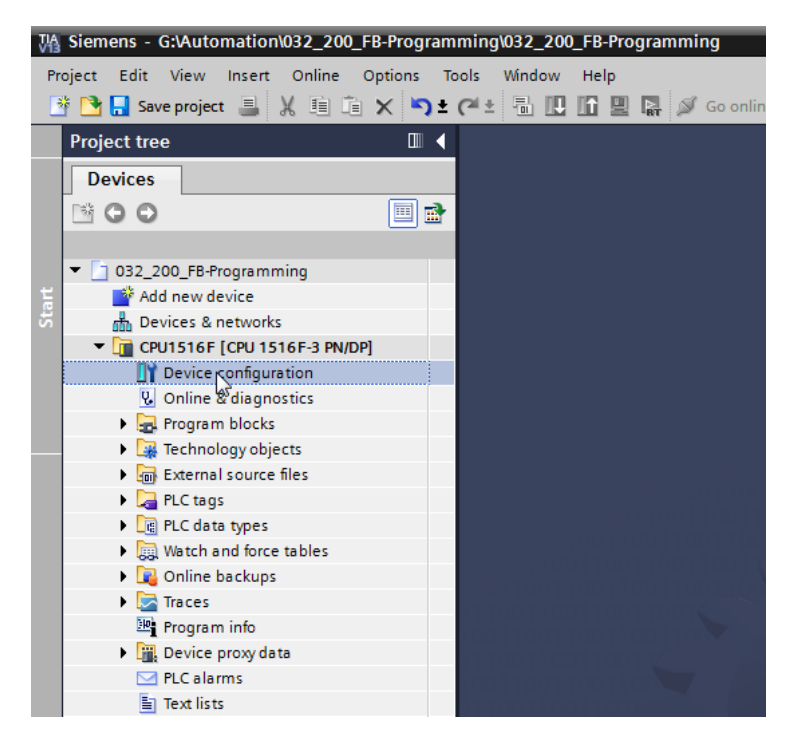

 $\rightarrow$  Marque a CPU e selecione o item de menu servidor web em propriedades.

 $(\rightarrow CPU_1516F \rightarrow propriedades \rightarrow servidor web)$ 

| M Siemens - G:\Automation\032_200_FB-Program                                                                                                    | nming\032_200_FB-Programming                                    |                                                                                                    |                                                                                                    |                 |                                       |                 | - "×                         |
|----------------------------------------------------------------------------------------------------|-----------------------------------------------------------------|----------------------------------------------------------------------------------------------------|----------------------------------------------------------------------------------------------------|-----------------|---------------------------------------|-----------------|------------------------------|
| Project Edit View Insert Online Options To                                                                                                    | ools Window Help                                                |                                                                                                    |                                                                                                    |                 | Totally Integra                       | ated Automation |                              |
| 📑 📴 🔒 Save project 🚢 🐰 🗐 🗎 🗙 🍤 🛨                                                                                                    | (* ± 🖥 🗓 🖺 🖳 💋 Go o                                             | online 🖉 Go offline 🛛 🛔 📭                                                                                                    | * 🖃 💷                                                                                                    |                 | · · · · · · · · · · · · · · · · · · · | PORT            | AL                           |
| Project tree 🔲 🖣                                                                                                    | 032_200_FB-Programming > 0                                      | CPU1516F [CPU 1516F-3 PN/DF                                                                                                    | ]                                                                                                    |                 |                                       | _ • •           | X <                          |
| Devices                                                                                                    |                                                                 |                                                                                                    | e e e e e e e e e e e e e e e e e e e                                                                                     | 🚪 Topology view | h Network view                        | Device view     |                              |
|                                                                                                    | de CPU1516F                                                     | • 🖽 🖾 🍊 🖽 🔍 ±                                                                                                    |                                                                                                    |                 |                                       | . 🖬             | Hard                         |
| O 22, 200_FB-Programming     Add new device     Add new device     Devices & networks     O 201516F [COU 1516F-3 PNUDP]     Device configuration     Device configuration     Device configurat            | NULO 9 1                                                        | sanger in an and a second second seco | 45         30         1           0         14         24           0         1         2           1         2         3 |                 |                                       | × W             | ware catalog SO Online tools |
| <ul> <li>Indication of the sector of the sector of the</li></ul> | < III                                                           |                                                                                                    |                                                                                                    | > 759           | 6 <b>-</b>                            | <u> </u>        | Tas                          |
| Program info                                                                                                    | CPU1516F [CPU 1516F-3 PN/DP                                     | 1                                                                                                    |                                                                                                    | 🔍 Properties    | 🗓 Info 🔒 📱 Diagno                     | ostics          | Š                            |
| Device proxy data                                                                                                    | General IO tags Syst                                            | tem constants Texts                                                                                                    |                                                                                                    |                 |                                       |                 |                              |
| C PLC alarms T Text lists  C Local modules  C Common data                                                                                                    | Communication load<br>System and clock me<br>System diagnostics | Web server                                                                                                    |                                                                                                    |                 |                                       |                 | Libraries                    |
| Image: Image in the setting s      Image: Image image i            | Géheral<br>Automatic update<br>User management<br>Watch tables  |                                                                                                    | Activate web server on this modul     Permit access only with HTTPS                                                       | e               |                                       |                 |                              |
| > Details view                                                                                                    | User-defined Web p Entry page Overview of interfaces            | Automatic update                                                                                                    |                                                                                                    |                 |                                       |                 |                              |
| > Details view                                                                                                    |                                                                 |                                                                                                    | <ul> <li>Enable automatic update</li> </ul>                                                                               |                 |                                       |                 | *                            |
| Portal view     Overview                                                                                                    | CPU1516F                                                        |                                                                                                    |                                                                                                    |                 | Project 032_200_FB-Prog               | ramming ope     |                              |

→ Ative o servidor web neste módulo e confirme a instrução de segurança.

 $(\rightarrow \blacksquare$  Ative o servidor web neste bloco  $\rightarrow$  OK)

| CPU1516F [CPU 1516F-3                                                                          | PN/DP]                       | 🖻 Properties 🚺 Info 追 🗓 Diagnostics 💿 🖶 🔻                                                                                       |
|------------------------------------------------------------------------------------------------|------------------------------|----------------------------------------------------------------------------------------------------|
| General IO tags                                                                                | System constants Texts       |                                                                                                    |
| Communication load<br>System and clock memory                                                  | Web server                   |                                                                                                    |
| System diagnostics     Web server                                                              | General                      |                                                                                                    |
| General<br>Automatic update<br>User management<br>Watch tables                                 |                              | Activate web server on this module Permit access only with HTTPS                                                                |
| <ul> <li>User-defined Web pages</li> <li>Entry page</li> <li>Overview of interfaces</li> </ul> | Automatic update             | X                                                                                                    |
| <ul> <li>Display</li> <li>User interface languages</li> <li>Time of day</li> </ul>             |                              | ecurity note                                                                                                    |
| Protection     System power supply     Configuration control                                   | User manage e                | ctivating the Web server reduces protection from unauthorized internal or<br>external access to functions and data on this CPU. |
| Connection resources<br>Overview of addresses                                                  | Name<br>Everyt               | Сок                                                                                                    |
| <                                                                                              | > <add new="" user=""></add> | · · · · · · · · · · · · · · · · · · ·                                                                                           |

→ Deixe o tique em 'Ativar atualização automática' e selecione as configurações de segurança do usuário 'cada'. Dê a este usuário todas as liberações possíveis e aceite-as.
 (→ ♥♥♥♥♥♥♥♥ → ♥)

| CPU1516F [CPU 1516F-3                   | PN/DP] |                            |                                 | stics 🗖 🗖 🤜 🗸 |
|-----------------------------------------|--------|----------------------------|---------------------------------|---------------|
| General IO tags                         | Syste  | em constants Texts         | The user is authorized to       |               |
| Communication load                      |        |                            | read taos                       | ~             |
| System and clock memory                 |        | Web server                 |                                 | I             |
| System diagnostics                      |        | Conorol                    | Write tags                      |               |
| ✓ Web server                            |        | General                    | read tag status                 |               |
| General                                 |        |                            | write tag status                |               |
| Automatic update                        |        |                            | acknowledge alarms              |               |
| User management                         |        |                            | open user-defined web pages     |               |
| Watch tables                            |        |                            | write in user-defined web pages |               |
| User-defined Web pages                  |        | Automatic undate           | read files                      |               |
| Entry page                              | 4      |                            | write/delete files              |               |
| Overview of interfaces                  |        |                            |                                 |               |
| Display                                 | _      |                            | Change operating mode           |               |
| User interface languages                | =      | Update inte                | 🛃 flash LEDs                    |               |
| Time of day                             |        |                            | 🖌 perform a firmware update     |               |
| <ul> <li>Protection</li> </ul>          |        | User management            | Change system parameters        |               |
| <ul> <li>System power supply</li> </ul> |        |                            | Change application parameters   |               |
| Configuration control                   |        |                            |                                 |               |
| Connection resources                    |        | Name                       |                                 |               |
| Overview of addresses                   | ~      | Everybody                  | Minimum 👻                       |               |
| <                                       | >      | <add new="" user=""></add> |                                 | ~             |

**Notas:** Você também pode colocar aqui mais usuários autorizados. Eles precisam de uma senha.

→ O usuário 'cada' será atribuído através das liberações o nível de acesso automaticamente 'Administrativo'.

| Name     Access level     Password       Everybody     Administrative <add new="" user=""></add> |  |
|--------------------------------------------------------------------------------------------------|--|
| Name     Access level     Password       Everybody     Administrative <add new="" user=""></add> |  |
| Everybody Administrative <add new="" user=""></add>                                              |  |
| <add new="" user=""></add>                                                                       |  |
|                                                                                                  |  |
|                                                                                                  |  |
|                                                                                                  |  |
|                                                                                                  |  |
|                                                                                                  |  |
|                                                                                                  |  |
|                                                                                                  |  |
|                                                                                                  |  |
|                                                                                                  |  |
|                                                                                                  |  |
|                                                                                                  |  |
|                                                                                                  |  |
|                                                                                                  |  |

→ No item de menu 'Tabelas de observação' pode ser inseridos os 'Cilindros\_Tabelas de observação' no servidor web.

 $(\rightarrow \text{Cilindros}_\text{Tabelas} \text{ de observação} \rightarrow \mathbb{W})$ 

| CPU1516F [C    | PU 1516F-3   | PN/DP] |              |              | Sector Properties | i 🚺 Info 🚺 🗓 | Diagnostics |  |
|----------------|--------------|--------|--------------|--------------|-------------------|--------------|-------------|--|
| General        | IO tags      | Syste  | em constants | Texts        |                   |              |             |  |
| Cycle          |              | ^      | Weath tables |              |                   |              |             |  |
| Communicati    | ion load     |        | watch tables |              |                   |              |             |  |
| System and c   | lock memory  |        |              |              |                   |              |             |  |
| System diagn   | ostics       |        | Name         |              | Access            |              |             |  |
| ▼ Web server   |              |        | Watch ta     | ble_Cylinder | Read              | -            |             |  |
| General        |              |        | E. For       | ce table     |                   |              |             |  |
| Automatic      | update       |        | Wa Wa        | tch_table_Cy | linder            |              |             |  |
| User mana      | agement      |        |              | 3            |                   |              |             |  |
| Watch tabl     | es           |        |              |              |                   |              |             |  |
| User-define    | ed Web pages |        |              |              |                   |              |             |  |
| Entry page     |              | -      |              |              |                   |              |             |  |
| Overview       | ofinterfaces |        |              |              |                   | Add new      |             |  |
| Display        |              | = -    |              |              |                   |              |             |  |
| User interface | e languages  |        |              |              |                   |              |             |  |
| Time of day    |              | _      |              |              |                   |              |             |  |
| Protection     |              |        |              |              |                   |              |             |  |
| System powe    | r supply     | _      |              |              |                   |              |             |  |
| Configuration  | control      | _      |              |              |                   |              |             |  |
| Connection re  | esources     |        |              |              |                   |              |             |  |
| Overview of a  | ddresses     |        |              |              |                   |              |             |  |
| ۲ ا            |              | >      |              |              |                   |              |             |  |

 $\rightarrow$  O acesso feito aqui é apenas para leitura. ( $\rightarrow$  Leitura)

| ch tables _                                                                               |              |        |    |   |  |
|-------------------------------------------------------------------------------------------|--------------|--------|----|---|--|
|                                                                                           |              |        |    |   |  |
| Name                                                                                      |              | Access |    |   |  |
| Watch tab                                                                                 | le_Cylinder  | Read   | •  | • |  |
| <add new<="" td=""><td>watch table&gt;</td><td>Read</td><td></td><td></td><td></td></add> | watch table> | Read   |    |   |  |
|                                                                                           |              |        | 15 |   |  |
|                                                                                           |              |        |    |   |  |
|                                                                                           |              |        |    |   |  |
|                                                                                           |              |        |    |   |  |
|                                                                                           |              |        |    |   |  |
|                                                                                           |              |        |    |   |  |
|                                                                                           |              |        |    |   |  |
| _                                                                                         |              |        |    |   |  |
|                                                                                           |              |        |    |   |  |
|                                                                                           |              |        |    |   |  |
|                                                                                           |              |        |    |   |  |
|                                                                                           |              |        |    |   |  |
|                                                                                           |              |        |    |   |  |

→ Sites definidos pelo usuário não são criados aqui. Por razões de segurança das instalações/ Security cedemos apenas uma interface PROFINET\_1 (PROFINET-Schnittstelle\_1) para o acesso livre ao servidor web.

 $(\rightarrow \text{ acesso ao servidor web} \rightarrow \blacksquare \text{ Interface-PROFINET_1})$ 

| CPU1516F [CPU 1516F-3          | PN/DP] |                              |                      | 🔍 Properties                               | 🔄 Info | i 🗓 Diagnostics         |   | - |
|--------------------------------|--------|------------------------------|----------------------|--------------------------------------------|--------|-------------------------|---|---|
| General IO tags                | Syste  | em constants                 | Texts                |                                            |        |                         |   |   |
| PROFINET interface [X2]        | ~      |                              | Default HTML page:   | index.htm                                  |        |                         |   | ^ |
| DP interface [X3]              |        |                              | Application name:    |                                            |        |                         |   |   |
| Startup                        |        |                              | Ctatur:              |                                            |        |                         |   |   |
| Cycle                          |        |                              | Status.              |                                            |        |                         |   |   |
| Communication load             |        | Gen                          | erate blocks         | Delete b                                   | locks  |                         |   |   |
| System and clock memory        |        |                              |                      |                                            |        |                         |   |   |
| System diagnostics             |        | <ul> <li>Advanced</li> </ul> |                      |                                            |        |                         |   | _ |
| <ul> <li>Web server</li> </ul> |        |                              |                      |                                            |        |                         |   |   |
| General                        |        | Elles wi                     | ith dumpunin contout | lature : lature l                          |        |                         |   |   |
| Automatic update               |        | Files w                      | ith dynamic content. | .num,.num                                  |        |                         |   |   |
| User management                |        |                              | Web DB number:       | 333                                        |        | <b>\$</b>               |   |   |
| Watch tables                   | 4      | Fragme                       | ent DB start number: | 334                                        |        | \$                      |   |   |
| User-defined Web pages         |        |                              |                      |                                            |        |                         |   |   |
| Entry page                     | =      | Entry page                   |                      |                                            |        |                         |   |   |
| Overview of interfaces         |        | 51 5 =                       |                      |                                            |        |                         |   |   |
| Display                        |        |                              |                      |                                            |        |                         |   |   |
| User interface languages       |        |                              | Select entry page:   | Intro page                                 |        |                         | • |   |
| Time of day                    |        |                              |                      |                                            |        |                         |   |   |
| Protection                     |        | Overview of i                | nterfaces            |                                            |        |                         |   | _ |
| System power supply            |        |                              |                      |                                            |        |                         |   |   |
| Configuration control          |        |                              |                      |                                            | -      |                         |   |   |
| Connection resources           |        | Device                       |                      | Interface                                  | En     | abled web server access |   |   |
| Overview of addresses          | ~      | CPU151<br>CPU151             | 16F                  | PROFINE I Interface_<br>PROFINET interface | ;      | 5                       |   |   |
| <                              | >      | 0.015                        |                      |                                            |        |                         |   | - |

## 7.3 Configurar display

- → Também no display integrado da CPU 1516F-3 PN/DP é possível alterar as configurações para exibição dos dados de diagnóstico. Primeiro serão selecionadas as configurações gerais, como mostrado aqui.
  - $(\rightarrow \text{Display} \rightarrow \text{em geral})$

| CPU1516F [CPU 1516F-3                                                        | PN/DP]                                 | es 🗓 Info 🚺 🗓 Diagnostics 💿 🗖 🗖 🤝 |
|------------------------------------------------------------------------------|----------------------------------------|-----------------------------------|
| General IO tags                                                              | System constants Texts                 |                                   |
| ▶ General<br>▶ Fail-safe                                                     | Display                                | ×                                 |
| <ul> <li>PROFINET interface [X1]</li> <li>PROFINET interface [X2]</li> </ul> | General                                |                                   |
| DP interface [X3]                                                            | Display standby mode                   |                                   |
| Startup<br>Cycle<br>Communication load                                       | Time to standby mode: 30 minutes       | s 💌                               |
| System and clock memory<br>System diagnostics                                | Energy saving mode                     |                                   |
| <ul> <li>Web server</li> <li>Display</li> </ul>                              | Time to energy saving mode: 15 minutes | s 💌                               |
| General<br>Automatic update                                                  | Display language                       |                                   |
| Password<br>Watch tables                                                     | Default language on display: English   | ▶                                 |
| User-defined logo<br>User interface languages                                | Automatic update                       |                                   |
| Time of day   Protection  System power supply                                | Time until update: 5 seconds           | <b>•</b>                          |

→ No item de menu 'Tabelas de observação' pode ser inseridos os 'Cilindros\_Tabelas de observação' no display.

 $(\rightarrow \text{Cilindros}_\text{Tabelas} \text{ de observação} \rightarrow \mathbb{N})$ 

| CPU1516F [CPU 1516F-3                  | N/DP]            | 💁 Pr                      | operties 🚺 Info | 1 Diagnostics | T E | • |  |  |
|----------------------------------------|------------------|---------------------------|-----------------|---------------|-----|---|--|--|
| General IO tags                        | System constants | Texts                     |                 |               |     |   |  |  |
| General                                | Password         |                           |                 |               |     | ^ |  |  |
| Fail-safe                              | Display protec   | tion                      |                 |               |     |   |  |  |
| PROFINET interface [X1]                | Display protec   | uon                       |                 |               |     |   |  |  |
| PROFINET interface [X2]                |                  | Enable display protection |                 |               |     |   |  |  |
| DP interface [X3]                      |                  |                           |                 |               |     | - |  |  |
| Startup                                |                  | Password:                 |                 |               |     |   |  |  |
| Cycle                                  | Co               | nfirm password:           |                 |               |     |   |  |  |
| Communication load                     | Time until a     | utomatic logoff: 15 i     | minutes         |               |     |   |  |  |
| System and clock memory                |                  |                           |                 |               |     |   |  |  |
| <ul> <li>System diagnostics</li> </ul> | Watch tables     | Watch tables              |                 |               |     |   |  |  |
| <ul> <li>Web server</li> </ul>         |                  |                           |                 |               |     |   |  |  |
| ▼ Display                              |                  |                           |                 |               |     |   |  |  |
| General                                | Name             | Access                    | ;               |               |     |   |  |  |
| Automatic update                       | Watch table      | _Cylinder Read            | -               |               |     |   |  |  |
| Password                               | E. Force         | table                     |                 |               |     |   |  |  |
| Watch tables                           | UL, Watch        | table_Cylinder            |                 |               |     |   |  |  |
| User-defined logo                      |                  | 13                        |                 |               |     |   |  |  |
| User interface languages               |                  |                           |                 |               |     |   |  |  |
| Time of day                            |                  |                           |                 |               |     |   |  |  |
| Protection                             | ▼                |                           |                 | Add new 🖌 🖌   |     | ~ |  |  |

 $\rightarrow$  Se desejado, pode ser exibido no display um logo definido pelo usuário.

(→ Logo definido pelo usuário)

| CPU1516F [CPU 1516F-3                                                                                  | PN/DP] 🖳 Properties 🚺 Info 👔 🗓 Diagnostics 📑 🖃                       | • |
|----------------------------------------------------------------------------------------------------|----------------------------------------------------------------------|---|
| General IO tags                                                                                        | System constants Texts                                               |   |
| <ul> <li>General</li> <li>Fail-safe</li> <li>PROFINET interface [X1]</li> </ul>                        | User-defined logo                                                    | ^ |
| <ul> <li>PROFINET interface [X2]</li> <li>DP interface [X3]</li> <li>Startup</li> <li>Cycle</li> </ul> | User-defined logo page<br>Adapt logo<br>Resolution: 240 x 260 pixels |   |
| Communication load<br>System and clock memory<br>System diagnostics                                    | Background color:                                                    |   |
| ✓ Display<br>General<br>Automatic update                                                               | SIEMENS SIMATIC<br>S7-1500                                           |   |
| Password<br>Watch tables<br>User-defined logo<br>User interface languages                              |                                                                      |   |

### 7.4 Configurar diagnóstico do sistema

→ Uma função importante para busca efetiva de erro e o diagnóstico integrado do sistema. Este fica sempre ativo no SIMATIC S7-1500. Nas configurações de mensagens, é possível selecionar as categorias de mensagens e se desejado, definir uma 'Confirmação'.

| CPU1516F [CPU 1516F-3 F                                                       | N/DP]                          | 🔍 Properties 👘 🗓 Info | 🔒 🗓 Diagnostics 👘 🗖 🗖 🤝 |
|-------------------------------------------------------------------------------|--------------------------------|-----------------------|-------------------------|
| General IO tags                                                               | System constants Texts         |                       |                         |
| <ul><li>General</li><li>Fail-safe</li></ul>                                   | System diagnostics             |                       |                         |
| <ul> <li>PROFINET interface [X1]</li> <li>PROFINET interface [X2]</li> </ul>  | General                        |                       |                         |
| DP interface [X3]     Startup     Activate system diagnostics for this device |                                |                       |                         |
| Communication load<br>System and clock memory                                 | Alarm settings                 |                       |                         |
| General                                                                       | Category Alarr                 | n Alarm class         | Acknowledgement         |
| Alarm settings<br>• Web server                                                | Fault     Maintenance demanded | No Acknowledgement    |                         |
| <ul> <li>Display</li> <li>User interface languages</li> </ul>                 | Info                           | No Acknowledgement    |                         |
| Time of day                                                                   |                                |                       |                         |

**Notas:** A classe de anúncio indicada é importante, para poder selecioná-la nas janelas de aviso do painel de comando (p.ex., TP1500, TP700 etc.).

# 7.5 Ativar diagnóstico da tensão de alimentação no módulo de saída analógico e carregar o SPS

→ Depois que o servidor web, o display e o diagnóstico do sistema no comando tenham sido configurados, ativamos ainda o diagnóstico para o tensão de alimentação no módulo de saída analógica. Depois, o comando pode ser marcado e carregado junto com o comandos programas apresentados.

(→ Configuração de dispositivos → AQ 4xU/I ST\_1 → saída 0 – 3 → saídas → canal 0 → Diagnóstico →  $\bowtie$  tensão de alimentação em falta, L+ → CPU\_1516F [CPU 1516F-3 PN/DP]→  $\blacksquare$ )

| Siemens - G:Automation\032_200_FB-Program  | ming\032_200_FB-Pro                   | gramming               |                                |                         |                 |                         |               | _ # X        |
|--------------------------------------------|---------------------------------------|------------------------|--------------------------------|-------------------------|-----------------|-------------------------|---------------|--------------|
| Project Edit View Insert Online Options To | ools Window Help                      |                        |                                |                         |                 | Totally Integra         | ted Automatio | n            |
| 📑 🎦 🛃 Save project 📇 🐰 🏥 🗊 🗙 🏹 🛨           | (ቶ ፥ 🖥 🖳 🗓 🗒                          | 🔄 💋 Go online 🖉 Go off | ine 🚮 🖪 🖪 👫 🗧                  | 3 🛄                     |                 |                         | POR           | TAL          |
| Project tree 🔲 🖣                           | 032_200_FB-Progra                     | nming 🕨 CPU1516F [CPL  | J 1516F-3 PN/DP]               |                         |                 |                         | _ • •         | <b>■X (</b>  |
| Devices                                    | Download                              | to device              |                                |                         | 🚽 Topology view | A Network view          | Device view   | N 💷          |
|                                            | de CPU1516F                           | 💌 🖽 时 🖌                | l⊞ Q.±                         |                         |                 |                         |               | 품            |
| ž                                          |                                       | 1 <sup>2</sup> 4       | ( <sup>2</sup> <sup>(2</sup> ) |                         |                 |                         |               | i de         |
| T 032 200 FB.Programming                   |                                       | The set and all        | ALL DE LOUIS                   |                         |                 |                         | =             | are          |
| Add new device                             |                                       | (8015) (1 22× 02 32× 8 | Star Old                       |                         |                 |                         | -             | 2            |
| A Devices & networks                       | · ·                                   |                        |                                |                         |                 |                         |               | <u>a</u>     |
| CPU1516F [CPU 1516F-3 PN/DP]               |                                       | 1 2 3                  | 4 5 6 7 15                     | 24 41                   |                 |                         |               | - 8 <b>G</b> |
| Device configuration                       | Rail_0                                |                        |                                |                         |                 |                         |               | vice         |
| Online & diagnostics                       |                                       |                        |                                |                         |                 |                         |               | . 8 9.       |
| Program blocks                             |                                       |                        | 8 1                            | 6 24                    |                 |                         |               | - 00         |
| Technology objects                         |                                       |                        |                                |                         |                 |                         |               |              |
| External source files                      |                                       | no N                   | 15 2.                          | 3 31                    |                 |                         |               | ie t         |
| PLC tags                                   |                                       |                        |                                |                         |                 |                         |               | 0            |
| End PLC data types                         |                                       |                        |                                |                         |                 |                         | ~             | <b>S</b>     |
| Watch and force tables                     | <                                     |                        |                                |                         | > 759           | 5 <b>-</b>              | <u></u>       |              |
| Online backups                             | AQ 4xU/I ST_1 [AQ 4                   |                        |                                |                         | Properties      | 1 Info 🔒 🛛 Diagno       | stics         |              |
| Traces                                     | Carrent 10 to                         | Custom constants       | Tauta                          |                         |                 |                         |               | a,           |
| 🔡 Program info                             | General 10 ta                         | gs System constants    | lexts                          |                         |                 |                         |               | ks           |
| Device proxy data                          | <ul> <li>General</li> </ul>           | > Channel              | 0                              |                         |                 |                         |               | ^            |
| PLC alarms                                 | <ul> <li>Module parameters</li> </ul> | charmen                | ·                              |                         |                 |                         |               | - = 🛄        |
| Text lists                                 | <ul> <li>Output 0 - 3</li> </ul>      |                        |                                |                         |                 |                         |               | 등            |
| Local modules                              | General                               |                        | Parameter settings: Ma         | anual                   |                 |                         | •             | an           |
| Common data                                | <ul> <li>Outputs</li> </ul>           | Diagno                 | stics                          |                         |                 |                         |               | es           |
| Documentation settings                     | Channel 0                             | · ·                    |                                |                         |                 |                         |               |              |
| Languages & resources                      | Channel 1                             |                        | 1 🔽                            | No supply voltage L+    |                 |                         |               |              |
| Online access                              | Channel 2                             | P                      |                                |                         |                 |                         |               |              |
| Card Reader/USB memory                     | Channel 3                             |                        |                                |                         |                 |                         |               |              |
|                                            | I/O addresses                         |                        | 2                              | Short circuit to ground |                 |                         |               |              |
|                                            | Hardware identifie                    |                        |                                | Overflow                |                 |                         |               |              |
|                                            |                                       |                        | 🗌 L                            | Inderflow               |                 |                         |               |              |
| > Details view                             |                                       |                        |                                |                         |                 |                         |               | ~            |
| Portal view 🗄 Overview 4.                  | CPU1516F                              |                        |                                |                         | (               | Project 032_200_FB-Prog | ramming ope   |              |

 $\rightarrow$  Selecione as interfaces corretas e clique em 'Iniciar busca'.

 $(\rightarrow PN/IE \rightarrow Seleção da placa de rede PG/PC \rightarrow Direto do slot '1 X1' \rightarrow iniciar busca)$ 

Após a digitalização e a obtenção de informação tiverem terminado, clique em 'Carregar'. (→ Carregar)

| Configured access nodes of *CPU1516F*           Device         Device type         Slot         Type         Address           CPU1516F         CPU1516F-3 PN/         1 X3         PROFIBUS         2           CPU1516F         CPU1516F-3 PN/         1 X1         PN/IE         192.168.0.1           CPU1516F-3 PN/         1 X2         PN/IE         192.168.1.1 | Subnet<br>PN/IE_1 |       |
|----------------------------------------------------------------------------------------------------|-------------------|-------|
| Device         Device type         Slot         Type         Address           CPU1516F         CPU1516F-3 PN/         1 X3         PROFIBUS         2           CPU1516F         CPU1516F-3 PN/         1 X1         PN/IE         192.168.0.1           CPU1516F-3 PN/         1 X2         PN/IE         192.168.1.1                                                 | Subnet<br>PN/IE_1 |       |
| CPU1516F CPU 1516F-3 PN/ 1 X3 PROFIBUS 2<br>CPU 1516F-3 PN/ 1 X1 PN/IE 192.168.0.1<br>CPU 1516F-3 PN/ 1 X2 PN/IE 192.168.1.1                                                                                                    | PN/IE_1           |       |
| CPU 1516F-3 PN/ 1 X1 PN/IE 192.168.0.1<br>CPU 1516F-3 PN/ 1 X2 PN/IE 192.168.1.1<br>Type of the PG/PC interface: PN/IE                                                                                                    | PN/IE_1           |       |
| CPU 1516F-3 PN/ 1 X2 PN/IE 192.168.1.1<br>Type of the PG/PC interface:                                                                                                    |                   |       |
| Type of the PG/PC interface:                                                                                                    | •                 |       |
| Type of the PG/PC interface:                                                                                                    | •<br>•            |       |
|                                                                                                    | •                 |       |
| PG/PC interface: 🛛 🗰 %AX88772A.DeviceDesc%                                                                                                    | •                 | 1     |
| Connection to interface/subnet: PN/IE_1                                                                                                    |                   | •     |
| 1st gateway:                                                                                                    | -                 | •     |
|                                                                                                    |                   |       |
| Compatible devices in target subnet:                                                                                                    | /ices             |       |
| Device Device type Type Address Targ                                                                                                    | get devic         | e     |
| CPU1516F CPU 1516F-3 PN/ PN/IE 192.168.0.1 CPU                                                                                                    | U1516F            |       |
| PN/IE Access address -                                                                                                    |                   |       |
|                                                                                                    |                   |       |
|                                                                                                    |                   |       |
| Flash LED                                                                                                    |                   |       |
|                                                                                                    |                   |       |
|                                                                                                    | <u>S</u> tart s   | earch |
| Online status information:                                                                                                    |                   |       |
| ······································                                                                                                    |                   | •     |
| Scan and information retrieval completed.                                                                                                    |                   |       |
|                                                                                                    |                   | ~     |
| Display only error messages                                                                                                    |                   |       |
| Load                                                                                                    | Ca                | ncel  |

→ Eventualmente, outras ações deverão ser configuradas antes de se carregar. Clique em seguida novamente em 'Carregar'

 $(\rightarrow \blacksquare$  Sobrescrever tudo  $\rightarrow$  carregar)

| tatus | 1 | Target                       | Message                                            | Action              |
|-------|---|------------------------------|----------------------------------------------------|---------------------|
| +     | 0 | <ul> <li>CPU1516F</li> </ul> | Ready for loading.                                 |                     |
|       | 0 | Stop modules                 | The modules are stopped for downloading to device. | Stop all            |
|       | 0 | Software                     | Download software to device                        | Consistent download |
|       |   |                              |                                                    |                     |
| ٢     |   |                              | 101                                                |                     |

→ Após carregar, marque um tique em "Iniciar todas" e clique em seguida em 'concluir'.

 $(\rightarrow \blacksquare$  Iniciar todas $\rightarrow$  concluir)

| Load re  | sults    |                                   |                                                |           | ×   |
|----------|----------|-----------------------------------|------------------------------------------------|-----------|-----|
| <b>?</b> | Status a | and actions after downloa         | ding to device                                 |           |     |
| Status   | 1        | Target                            | Message                                        | Action    |     |
| 4        | <b>%</b> | <ul> <li>CPU1516F</li> </ul>      | Downloading to device completed without error. |           |     |
|          | 4        | <ul> <li>Start modules</li> </ul> | Start modules after downloading to device.     | Start all |     |
|          | 1        |                                   | The module "CPU1516F" can be started.          | 🛃 Start   |     |
|          |          |                                   |                                                |           |     |
|          |          |                                   |                                                |           |     |
|          |          |                                   |                                                |           |     |
| <        |          |                                   | III                                            |           | >   |
|          |          |                                   |                                                |           |     |
|          |          |                                   | Finish                                         | Load Cano | :el |

### 7.6 Acionar mensagem de erro

→ Através dos bornes 41-44 do elemento de alimentação ocorre a tensão de alimentação do módulo de saída analógica. Puxe este elemento de alimentação, como mostrado aqui, do conector central, para receber uma mensagem de erro. Como resultado, acende o erro LED vermelho na CPU e uma mensagem de erro é acionada. Nas páginas seguintes é descrito onde e como essa mensagem de erro pode ser exibida.

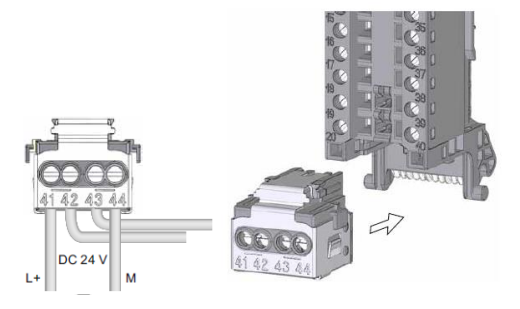

### 7.7 Exibir avisos no Online & Diagnóstico

→ Para dar entrada nas funções de diagnóstico, selecionaremos nosso controlador
 'CPU\_1516F' e em seguida, clicar em 'Online & Diagnóstico'. Marque em 'Acessos online'
 no ponto 'Alarmes' I 'Receber avisos'.

 $(\rightarrow CPU_1516F \rightarrow Online \& Diagnóstico \rightarrow Acessos online \rightarrow Alarmes \rightarrow \square Receber avisos)$ 

| roject Edit View Insert Online Op         | otions Tools Window Help<br>× らまでま 間 旧 日 里 国 | Mining<br>ダ Go online ダ Go offline あ。同間 マーロー<br>PORT | TAL |
|-------------------------------------------|----------------------------------------------|------------------------------------------------------|-----|
| Project tree                              | 032_200_FB-Programm                          | ing → CPU1516F [CPU 1516F-3 PN/DP]                   | X   |
| Devices                                   |                                              |                                                      |     |
| 1 0 0 M                                   | Online access Diagnostics                    | Online access                                        | ^   |
| ▼ □ 032 200 EB-Programming                | Functions                                    | Status                                               |     |
| Add new device                            |                                              |                                                      |     |
| Bevices & networks                        |                                              |                                                      |     |
| CPU1516F [CPU 1516F-3 PN/DP]              |                                              | Omine                                                |     |
| Device configuration                      |                                              |                                                      |     |
| Q. Online & diagnostics                   |                                              |                                                      |     |
| ▼ → Program blocks                        |                                              |                                                      |     |
| Add new block                             |                                              | Flash LED                                            |     |
| - Main (OB1)                              |                                              |                                                      |     |
| MOTOR_AUTO [FB1]                          |                                              |                                                      |     |
| MOTOR_AUTO_DB1 [DB1]                      |                                              |                                                      |     |
| Technology objects                        |                                              | Online access                                        |     |
| External source files                     |                                              | ( Unifie access                                      |     |
| PLC tags                                  |                                              |                                                      |     |
| PLC data types                            |                                              |                                                      |     |
| Watch and force tables                    |                                              | PG/PC interface: AX88772A.DeviceDesc%                |     |
| Online backups                            |                                              | Connection to interface/subnet: PN/IE_1              |     |
| Traces                                    |                                              | 1st gateway:                                         |     |
| Program info                              |                                              | Device address: 192168.0.1                           |     |
| Device proxy data                         |                                              |                                                      |     |
| PLC alarms                                |                                              |                                                      |     |
| Text lists                                |                                              | a Goonine                                            |     |
| Local modules                             |                                              |                                                      |     |
| Common data                               |                                              |                                                      |     |
| Documentation settings                    |                                              | Alarms                                               |     |
| Languages & resources                     |                                              | Select "Receive alarms"                              |     |
| Online access     Dicolau/bide interfacer | ~                                            | Receive alarms                                       | ~   |

→ Selecione em seguida as interfaces corretas e clique em 'Conectar online'.

 $(\rightarrow \text{ conectar online})$ 

| Online access                   |                       |       |
|---------------------------------|-----------------------|-------|
| Type of the PG/PC interface:    | PN/IE                 | •     |
| PG/PC interface:                | NAX88772A.DeviceDesc% | - 💎 🖸 |
| Connection to interface/subnet: | PN/IE_1               | •     |
| 1st gateway:                    |                       | - 🐨   |
| Device address:                 | 192.168.0.1           |       |
|                                 | Go online             |       |

 $\rightarrow$  Agora é possível controlar ' a 'mensagem de erro' em 'Diagnóstico.

 $(\rightarrow \text{Diagnóstico} \rightarrow \text{exibição de mensagem})$ 

| M Siemens - G:\Automation\032_200_FB-Progra                                                                     | ming/032_200_FB-Programming                                                                                                    | _ = ×                                     |
|----------------------------------------------------------------------------------------------------|----------------------------------------------------------------------------------------------------|-------------------------------------------|
| Project Edit View Insert Online Options                                                                         | ools Window Help                                                                                                    | Totally Integrated Automation             |
| 📑 📑 🔚 Save project 📑 🐰 🗉 🕋 🗙 🄊                                                                                  | 🍊 🗄 🛄 🌆 📓 🙀 🖉 Go online 🦉 Go offline b 🕼 🕼 🕼 🛠 😑 🛄                                                                                                    | PORTAL                                    |
| Project tree                                                                                                    | 032_200_FB-Programming                                                                                                    | _ # = × <                                 |
| Devices                                                                                                    |                                                                                                    |                                           |
|                                                                                                    | Online access Disgnostics Online access Disgnostics Disgnostics Di | nline to                                  |
| O32_200_FB-Programming     Add new device                                                                       | Fructions Status                                                                                                    | ġ.                                        |
| CPUISIEF [CPU SIGF-3 PN/DP]     CPUISIEF [CPU SIGF-3 PN/DP]     Device configuration     Q Online & diagnostics | Conline                                                                                                    | Tasks                                     |
| Program blocks     Add new block     Main (081)     MOTOR_AUTO (F81)                                            | Fiesh LED                                                                                                    |                                           |
| Technology objects                                                                                              | Departies 1                                                                                                    | Info U Diagnostics                        |
| External source files                                                                                           |                                                                                                    | inito G Diagnostics                       |
| PLC tags                                                                                                    | Device information Connection information Alarm display                                                                                                    |                                           |
| LC data types                                                                                                   |                                                                                                    |                                           |
| Watch and force tables                                                                                          | Source Date Time St Event text Info tex                                                                                                    | .t Help                                   |
| Gonine backups      Garage Traces      Program info                                                             | 1 571500/ET2 1/1/2012 1:10:26:958 AM I Error: Supply voltage missing on Q0 CPU1516F / AQ 4xUll ST_1. Short n                                                                                                    | .ame: AQ 4xU/i ST Order number:           |
| Device proxy data                                                                                               |                                                                                                    |                                           |
| > Details view                                                                                                  |                                                                                                    | >                                         |
| Portal view     Derview                                                                                         | CPU1516F 🚛 Main 😨 Online & dia 🗸 Cor                                                                                                    | nnected to CPU1516F, address IP=1 III III |

### 7.8 Diagnóstico para S7-1500 através da web

→ Para acessar o servidor web da CPU 315F-2 PN/DP, abrimos um navegador da web de preferência em um PC, conectado através do TCP/IP com a CPU.

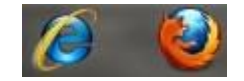

 $\rightarrow$  Lá inserimos o endereço de IP da CPU 1516F-3 PN/DP. ( $\rightarrow$  192.168.0.1)

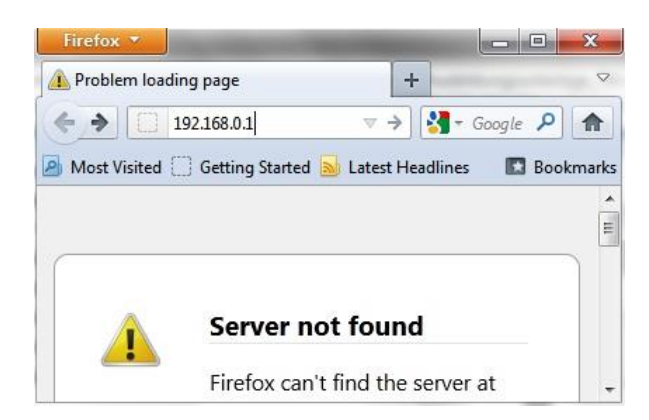

→ Na página web apresentada, selecionamos primeiro o idioma e depois acionamos 'CONTINUAR'.

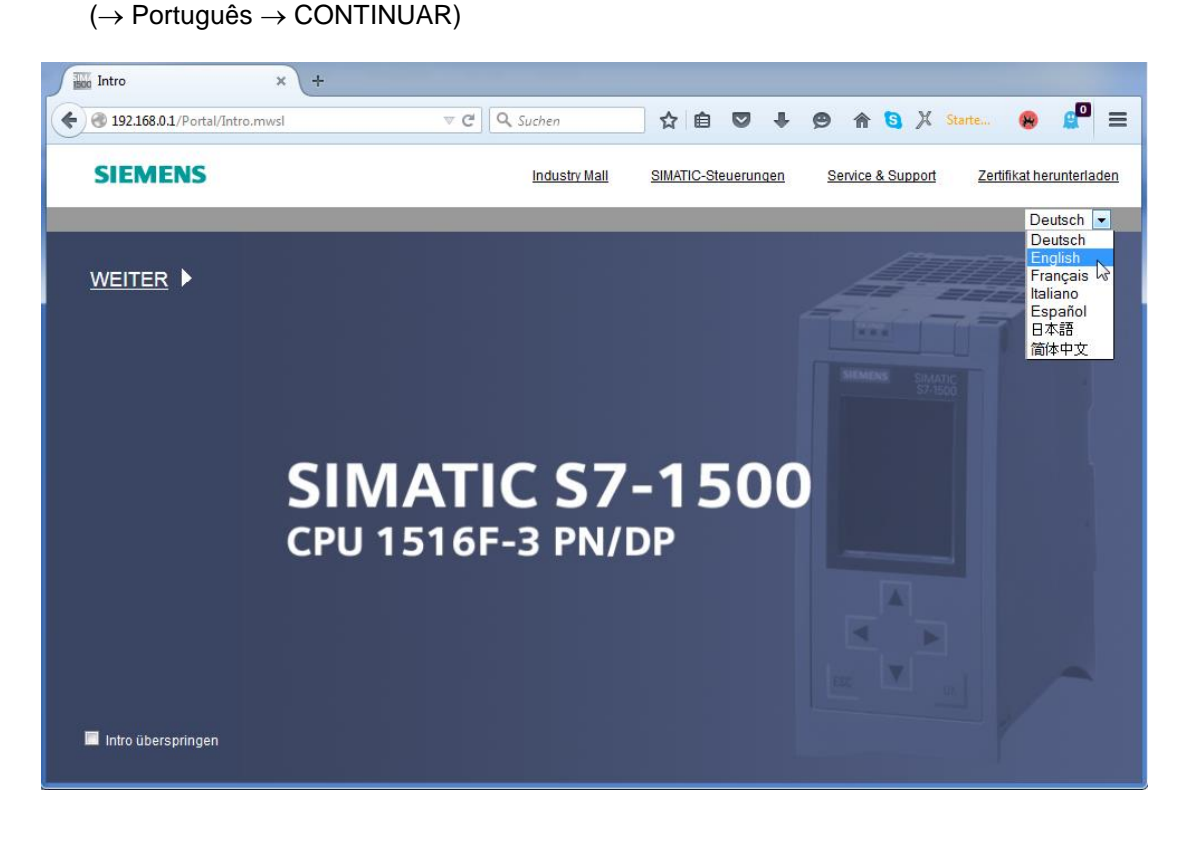

- $\rightarrow$  Na **'Página inicial'** obtemos informações gerais sobre o SPS e seu status.
  - (→ página inicial)

|                                  |                            |                             | 12.20.20 affi 0 1/0      | 1/2012 English 💌 |
|----------------------------------|----------------------------|-----------------------------|--------------------------|------------------|
| Name                             | CPU1516F                   |                             |                          |                  |
| Log in                           |                            |                             |                          | 2 <u>Off</u> 📕   |
|                                  |                            |                             |                          |                  |
| <ul> <li>Start page</li> </ul>   | 1510 F.3 DW/DD             |                             |                          |                  |
| <ul> <li>Discussifier</li> </ul> |                            | General:                    |                          |                  |
| ► Diagnostics                    |                            | TIA Portal:                 | V13.0 SP1                |                  |
| ▶ Diagnostic Buffer              | SIEMENS SIMATIC<br>S7-1500 | Step 7 Safety:              |                          |                  |
|                                  | RUN                        | Station name:               | S71500/ET200MP station_1 |                  |
| Module information               | CPU 1516F-3 PN/DP          | Module name:                | CPU1516F                 |                  |
| ). Alarma                        |                            | Module type:                | CPU 1516F-3 PN/DP        |                  |
| r Aldinis                        |                            |                             |                          |                  |
| ▶ Communication                  |                            | Status:                     |                          |                  |
|                                  |                            | Operating Mode:             | RUN                      |                  |
| ▶ Topology                       |                            | Status:                     | 😢 Error                  |                  |
| ▶ Tag status                     | 6ES7 516-3FN00-0AB0        | Mode selector:              | RUN                      |                  |
| h Watch tables                   |                            |                             |                          |                  |
| <ul> <li>Watch tables</li> </ul> |                            | Fail-safe:                  |                          |                  |
| ▶ Customer pages                 |                            | Safety mode:                |                          |                  |
|                                  |                            | Collective signature:       |                          |                  |
| ▶ Filebrowser                    | ESC CK                     | Last failsafe modification: |                          |                  |
| ▶ DataLogs                       |                            |                             |                          |                  |
|                                  |                            | CPU operator panel          | :                        |                  |
|                                  |                            | parter parter               | RUN                      |                  |
| ▶ Introduction                   |                            |                             | STOP                     |                  |
| Warten auf 192.168.0.1           |                            |                             | LED flashes              |                  |

'CONTINUAR'.

→ Hardware, status de firmware, número de série e disposição de memória serão exibidos com outras informações em 'Diagnóstico'.

(→ Diagnóstico)

| Name Log in        | Diagnostics                     |
|--------------------|---------------------------------|
| ► Start page       | Identification Memory           |
| Diagnostics        | Identification:                 |
| Diagnostic Puffor  | Plant designation:              |
| P Diagnosuc Dunei  | Location identifier:            |
| Module information | Serial number: S C-F2SE01192015 |
| ▶ Alarms           | Order number:                   |
| Communication      | Hardware: 6ES7 516-3FN00-0AB0   |
| ▶ Topology         | Version:                        |
| b Tag atatua       | Hardware: 3                     |
| ray status         | Firmware: V 1.7.0               |
| ▶ Watch tables     | Bootloader: V 1.0.2             |

| Name                                  | Diagnostics                 |
|---------------------------------------|-----------------------------|
|                                       |                             |
|                                       | Identification Memory       |
| ▶ Start page                          |                             |
| ► Diagnostics                         | Load memory                 |
|                                       | 1.2% in use                 |
| <ul> <li>Diagnostic Buffer</li> </ul> | 23.72 MB free of 24.01 MB   |
| Module information                    |                             |
|                                       | Code work memory            |
| ► Alarms                              | 0.0% in use                 |
| ▶ Communication                       | 1.50 MB free of 1.50 MB     |
|                                       |                             |
| ▶ Topology                            | Data work memory            |
|                                       | 0.0% in use                 |
| ▶ Tag status                          | 5.00 MB free of 5.00 MB     |
| Watch tables                          |                             |
|                                       | Retentive memory            |
| Customer pages                        | 0.0% in use                 |
|                                       | 472.66 KB free of 472.66 KB |
| ▶ Filebrowser                         |                             |

→ Em 'Buffer do diagnóstico' recebe-se informações importantes para todos os eventos na CPU. Avisos de eventos serão registrados em um buffer circular. A mensagem mais nova será exibida na linha superior.

| $(\rightarrow$ | Buffer | do  | diagn | lóstico) | ) |
|----------------|--------|-----|-------|----------|---|
| \ ´            |        | ~ ~ |       |          | , |

|                                        |                 |                     |            |                | 12:25:44 am 01/01/2012 English 💌                                                                                                    |  |  |
|----------------------------------------|-----------------|---------------------|------------|----------------|----------------------------------------------------------------------------------------------------|--|--|
| Name                                   | Diagn           | ostic Buffer        |            |                |                                                                                                    |  |  |
| Log in                                 | Diagno          | ostic buffer entrie | s 1-50 💌   |                |                                                                                                    |  |  |
|                                        | Number          | Time                | Date       | State          | Event 🔺                                                                                                    |  |  |
| <ul> <li>Start page</li> </ul>         | 1               | 12:25:06.003<br>am  | 01/01/2012 | incoming event | Communication initiated request: WARM RESTART Pending startup inhib<br>- No startup inhibit set - CPU changes from STARTUP to RUN mode                                                               |  |  |
| ▶ Diagnostics                          | 2               | 12:25:05.982<br>am  | 01/01/2012 | incoming event | Communication initiated request: WARM RESTART Pending startup inhib<br>- No startup inhibit set - CPU changes from STOP to STARTUP mode                                                              |  |  |
| - Discussión Duffer                    | 3               | 12:25:02.177<br>am  | 01/01/2012 | incoming event | Supply voltage missing                                                                                                    |  |  |
| P Diagnostic Buner                     | 4               | 12:25:01.475<br>am  | 01/01/2012 | outgoing event | Supply voltage missing                                                                                                    |  |  |
| <ul> <li>Module information</li> </ul> | 5               | 12:25:01.389<br>am  | 01/01/2012 | incoming event | Communication initiated request: STOP Pending startup inhibit(s):<br>- No startup inhibit set - CPU changes from RUN to STOP mode                                                                    |  |  |
| ▶ Alarms                               | 6               | 12:23:51.030<br>am  | 01/01/2012 | incoming event | Supply voltage missing                                                                                                    |  |  |
| ▶ Communication                        | 7               | 12:23:46.084<br>am  | 01/01/2012 | outgoing event | Supply voltage missing                                                                                                    |  |  |
| ▶ Topology                             | 8               | 12:19:21.717<br>am  | 01/01/2012 | incoming event | Follow-on operating mode change<br>Power-on mode set WARM RESTART to RUN (if CPU was in RUN before<br>Pending startup inhibit(s): - No startup inhibit set<br>- CPU changes from STARTUP to RUN mode |  |  |
| ▶ Tag status                           |                 |                     |            |                | Follow-on operating mode change                                                                                                    |  |  |
| ▶ Watch tables                         | Details: 3 Even |                     |            |                |                                                                                                    |  |  |
| ▶ Customer pages                       | incoming e      | vent                | ,          |                |                                                                                                    |  |  |

→ Na visão 'status do módulo' será exibido o status a cada módulo – aqui o SIMATIC S7-1500 – com outros detalhes.

|   |                    |         |                    |                                    |         |                      | 12:27:19 am | 01/01/2012 E                                                                                                    | nglish 💌 |
|---|--------------------|---------|--------------------|------------------------------------|---------|----------------------|-------------|----------------------------------------------------------------------------------------------------|----------|
|   | Name               | Mod     | dule informat      | ion                                |         |                      |             |                                                                                                    |          |
|   | Log in             |         |                    |                                    |         |                      |             |                                                                                                    | 😂 Off 🔳  |
| ľ |                    | \$71500 | FT200MD station    | 1 . \$71500/ET200MD station 1      |         |                      |             |                                                                                                    |          |
| L | ► Start page       |         | a .                | <u></u>                            |         |                      |             |                                                                                                    |          |
| L |                    | Slot    | State              | Name                               | Datalla | Order number         | laddress    | Q address                                                                                                    | Comment  |
| L | Diagnostics        | 1       |                    |                                    | Details | 6ES7 510-3FINUU-UABU | 0           |                                                                                                    |          |
| L | Diagnostics        | 2       |                    | DO 32x24VDC HP_1                   | Details | 6ES7 522-1BL00-0AB0  | v           | 0                                                                                                    |          |
| L | Diagnostic Buffer  | 4       |                    | AI 8xU/I/RTD/TC ST 1               | Details | 6ES7 531-7KF00-0AB0  | 64          | , in the second second se |          |
| L | P Diagnostic Duner | 5       | <b>P</b>           | AQ 4xU/I ST_1                      | Details | 6ES7 532-5HD00-0AB0  |             | 64                                                                                                    |          |
|   | Module information |         |                    |                                    |         |                      |             |                                                                                                    |          |
| L |                    |         |                    |                                    |         |                      |             |                                                                                                    |          |
| L | ▶ Alarms           |         |                    |                                    |         |                      |             |                                                                                                    |          |
| L |                    |         |                    |                                    |         |                      |             |                                                                                                    |          |
| L | ▶ Communication    |         |                    |                                    |         |                      |             |                                                                                                    |          |
| L |                    |         |                    |                                    |         |                      |             |                                                                                                    |          |
| L | ► Topology         |         |                    |                                    |         |                      |             |                                                                                                    |          |
| L |                    |         |                    |                                    |         |                      |             |                                                                                                    |          |
| L | ▶ Tag status       |         |                    |                                    |         |                      |             |                                                                                                    |          |
| L |                    | State   | Identification     | irmutoro                           |         |                      |             |                                                                                                    |          |
| L | Watch tables       | sidle   | Identification   F | innware                            |         |                      |             |                                                                                                    |          |
| L |                    | Free    | Cuppluselte es e   |                                    | OT 4    |                      |             |                                                                                                    |          |
|   | Customer pages     | Error   | . Supply voltage m | ilssing on dui CHU1516F / AQ 4XU/I | 51_1.   |                      |             |                                                                                                    |          |

 $(\rightarrow \text{ condição do módulo})$ 

 $\rightarrow$  Nas 'mensagens' há as mensagens de texto geradas da CPU 1516F-3 PN/DP.

 $(\rightarrow \text{mensagens})$ 

|                                |              |                |                     | 1                                                                | 12:28:13 am 01/01/20 | 12 English 💌     |
|--------------------------------|--------------|----------------|---------------------|------------------------------------------------------------------|----------------------|------------------|
| Name                           | Alarms       |                |                     |                                                                  |                      |                  |
| Log in                         | entries 1-5  | i0 🔽           |                     |                                                                  |                      | 🔠 🈂 <u>Off</u> 🚢 |
|                                | AlarmNr.     | Date           | Time                | Alarm text                                                       | State                | Acknowledgement  |
| <ul> <li>Start page</li> </ul> | 34           | 01/01/2012     | 12:25:02.177<br>am  | Error: Supply voltage missing on Q0<br>CPU1516F / AQ 4xU/I ST_1. | incoming             |                  |
| Diagnostics                    |              |                |                     |                                                                  |                      |                  |
| Diagnostic Buffer              |              |                |                     |                                                                  |                      |                  |
| Module information             |              |                |                     |                                                                  |                      |                  |
| ► Alarms                       |              |                |                     |                                                                  |                      |                  |
| Communication                  |              |                |                     |                                                                  |                      |                  |
| ▶ Topology                     |              |                |                     |                                                                  |                      |                  |
| ▶ Tag status                   |              |                |                     |                                                                  |                      |                  |
| Watch tables                   | Details on a | larm number: 3 | 34                  |                                                                  |                      |                  |
|                                | Short name   | AQ 4xU/I ST Or | rder number: 6ES7 5 | 32-5HD00-0AB0                                                    |                      |                  |
| ► Customer pages               |              |                |                     |                                                                  |                      |                  |
|                                | Incoming ev  | ent            |                     |                                                                  |                      |                  |

*Indicação:* Aqui vemos a queda da tensão de alimentação no módulo de saída analógica com alarme de diagnóstico ativo.

- → Detalhes sobre as configurações de comunicação e erros de comunicação serão exibidas em 'Comunicação'.
  - (→ Comunicação)

| Name                | Communi                                       | cation            |          |             |                  |                              |  |
|---------------------|-----------------------------------------------|-------------------|----------|-------------|------------------|------------------------------|--|
| Log in              |                                               |                   |          |             |                  |                              |  |
| ▶ Start page        | Parameter St                                  | atistics Res      | ources   | Connections |                  |                              |  |
| ▶ Diagnostics       | PROFINET Interface IX11:                      |                   |          |             |                  |                              |  |
| ▶ Diagnostic Buffer |                                               | Notwork co        | anaction |             |                  |                              |  |
| Module information  | MAC address: 28-63-36-87-F3-05                |                   |          |             |                  |                              |  |
| ▶ Alarms            |                                               |                   | Name     | cpu1516i.pr | olinet interiace | ±_1                          |  |
| ► Communication     | IP parameter:<br>IP Address: 192.168.0.1      |                   |          |             |                  |                              |  |
| ► Topology          | Subnet mask: 255,255,255.0<br>Default router: |                   |          |             |                  |                              |  |
| ▶ Tag status        | IP settings: IP address set in project        |                   |          |             |                  |                              |  |
| Watch tables        | Physical pro                                  | perties:          |          |             |                  |                              |  |
|                     | Port number                                   | Link status       | Setti    | ngs Mode    |                  | Connection medium            |  |
| Customer pages      | X1 P1<br>X1 P2                                | OK<br>disconnecte | <br>d    | 100 MBit    | /s full-duplex   | Copper cable<br>Copper cable |  |

| Name                           | Commu                                 | nication      |                |            |        |             |
|--------------------------------|---------------------------------------|---------------|----------------|------------|--------|-------------|
| Log in                         |                                       |               |                |            |        |             |
|                                | Deservates                            | Castindian    | Deserves       | Common     |        |             |
| <ul> <li>Start page</li> </ul> | Parameter                             | Statistics    | Resources      | Connec     | uons   |             |
|                                |                                       |               |                |            |        |             |
| ▶ Diagnostics                  |                                       |               |                |            | Total  | statistics  |
| Diagnostic Duffor              |                                       |               | Sent data pa   | ickages:   |        |             |
| P Diagnosac Dunei              |                                       |               | Sent without   | ut errors: | 3243   | 312 Bytes   |
| ▶ Module information           |                                       | Collision d   | uring sending  | attempt:   | 0      |             |
|                                |                                       | Cancel        | ed due to othe | er errors: | 0      |             |
| ▶ Alarms                       |                                       | Rec           | eived data pa  | ckages:    |        |             |
| ► Communication                | Received without errors: 755370 Bytes |               |                |            |        | 70 Bytes    |
|                                |                                       |               | Rejected due   | to error:  | 0      |             |
| ► Topology                     | Re                                    | eiected due t | o resource bo  | ttleneck:  | 0      |             |
|                                |                                       | -             |                |            |        |             |
| ▶ lag status                   |                                       |               |                |            | Statis | stics X1 P1 |
| Watch tables                   |                                       |               | Sent data pa   | ckages:    |        |             |
|                                |                                       |               | Sent without   | ut errors. | 3242   | 928 Bytes   |
| Customer pages                 |                                       | Collision d   |                | attemnt    | 0      | 020 0,000   |
| Filobrowsor                    |                                       | Cancel        | ad due to othe | attempt.   | 0      |             |
| r newrowser                    |                                       | Cancel        | oived data pa  | erenors.   | 0      |             |
| ▶ DataLogs                     | Received data packages:               |               |                |            |        | 70 P.4      |
|                                |                                       | R             | eceived withou | ut errors: | 7553   | 70 Bytes    |
|                                |                                       |               | Rejected due   | to error:  | 0      |             |
| ► Introduction                 | Re                                    | jected due t  | o resource bo  | ttleneck:  | 0      |             |

| Name Log in                                            | Communication |            |                |             |          |  |  |
|--------------------------------------------------------|---------------|------------|----------------|-------------|----------|--|--|
|                                                        | Parameter     | Statistics | Resources      | Connections |          |  |  |
| <ul> <li>Start page</li> </ul>                         |               |            |                |             |          |  |  |
| Diagnostics                                            |               | Number o   | f connections  | 5:          |          |  |  |
|                                                        |               | Maximur    | n connections  | 256         |          |  |  |
| Diagnostic Buffer                                      |               | Connecti   | ons not in use | e: 250      |          |  |  |
| <ul> <li>Module information</li> <li>Alarms</li> </ul> |               |            |                |             |          |  |  |
|                                                        |               |            | Connections    | : reserve   | d in use |  |  |
| Communication                                          |               | ES d       | ommunicatio    | n 4         | 0        |  |  |
|                                                        |               | HMI c      | ommunicatio    | n 4         | 0        |  |  |
| ▶ Topology                                             |               | S7 c       | ommunicatio    | n 0         | 0        |  |  |
|                                                        |               | OpenUser o | ommunicatio    | n 0         | 0        |  |  |
| ► Tag status                                           |               | Webo       | ommunicatio    | n 2         | 6        |  |  |
|                                                        |               | Other of   | ommunicatio    | n           | 0        |  |  |

|                                 |                           |                |         |                |                 |                     | :32:27 am 01/01/2012 | 2 Englis          | h 💌  |
|---------------------------------|---------------------------|----------------|---------|----------------|-----------------|---------------------|----------------------|-------------------|------|
| Name Log in                     | Commu                     | inication      |         |                |                 |                     |                      | <mark>C</mark> 01 | f 昌  |
|                                 | Parameter                 | Statistics     | Resourc | es Connections |                 |                     |                      |                   |      |
| Start page                      | State                     |                |         | Local ID (Hex) | Slot of Gateway | Remote address type | Remote address       | Туре              | Туре |
|                                 | Connecti                  | ion is establi | ished   | 0              |                 | IPv4                | 192.168.0.108        | Adhoc             | WEB  |
| <ul> <li>Diagnostics</li> </ul> | Connecti                  | ion is establi | ished   | 0              |                 | IPv4                | 192.168.0.108        | Adhoc             | WEB  |
|                                 | Connecti                  | on is establi  | ished   | 0              |                 | IPv4                | 192.168.0.108        | Adhoc             | WEB  |
| Diagnostic Buffer               | Connection is established |                | 0       |                | IPv4            | 192.168.0.108       | Adhoc                | WEB               |      |
|                                 | Connecti                  | ion is establi | ished   | 0              |                 | IPv4                | 192.168.0.108        | Adhoc             | WEB  |
| ▶ Module information            | Connecti                  | ion is establi | ished   | 0              |                 | IPv4                | 192.168.0.108        | Adhoc             | WEB  |
| ▶ Alarms                        |                           |                |         |                |                 |                     |                      |                   |      |
| Communication                   |                           |                |         |                |                 |                     |                      |                   |      |

→ Em 'Topologia' os dispositivos conectados a cada porta da CPU 1516F-3 PN/DP com seus detalhes de endereçamento podem ser exibidos. Existem diferentes pontos de vista. Em estruturas amplas de rede, é possível apresentar toda estrutura de rede de um sistema e conexões falhas no status, desde que cada componente suporte.

 $(\rightarrow \text{Topologia})$ 

| Name                           | Тороlogy                                |
|--------------------------------|-----------------------------------------|
| Log in                         |                                         |
|                                | Graphic view Table view Status overview |
| <ul> <li>Start page</li> </ul> |                                         |
| Diagnostics                    | S71500/ET20                             |
| Diagnostic Buffer              | P1                                      |
| ► Module information           | P2                                      |
| ▶ Alarms                       |                                         |
| ▶ Communication                |                                         |
| ► Topology                     |                                         |

|                                |                |            |                           |                      | 12:34:   | 58 am 01/01/201 | 2 English -    |
|--------------------------------|----------------|------------|---------------------------|----------------------|----------|-----------------|----------------|
| Name                           | Topology       |            |                           |                      |          |                 |                |
| Login                          |                |            |                           |                      |          |                 | 😂 <u>Off</u> 昌 |
| <u></u>                        |                |            |                           |                      |          |                 |                |
|                                | Graphic view 1 | Table view | Status overvie            | w                    |          |                 |                |
| <ul> <li>Start page</li> </ul> | Port           |            |                           |                      |          | Partner port    |                |
|                                | State          | Name       | Mo                        | dule type            | Port     | Name            | Port           |
| Diagnostics                    | I 🔽 👩          | cpu1516    | <u>of</u> S7 <sup>-</sup> | 1500/ET200MP station |          |                 |                |
|                                |                |            |                           |                      | port-001 | svensons        | port-001       |
| Diagnostic Buffer              |                |            |                           |                      | port-002 |                 |                |
|                                | <u></u> ?      | svensor    | IS                        |                      |          |                 |                |
| Module information             |                |            |                           |                      | port-001 | cpu1516f        | port-001       |
|                                |                |            |                           |                      |          |                 |                |
| ▶ Alarms                       |                |            |                           |                      |          |                 |                |
|                                |                |            |                           |                      |          |                 |                |
| Communication                  |                |            |                           |                      |          |                 |                |
|                                |                |            |                           |                      |          |                 |                |
| ► Topology                     |                |            |                           |                      |          |                 |                |

| Name Log in          | Тороlоду                                |
|----------------------|-----------------------------------------|
| ► Start page         | Graphic view Table view Status overview |
| Diagnostics          | cpu1516f<br>\$71500/ET200               |
| ▶ Diagnostic Buffer  |                                         |
| ▶ Module information |                                         |
| ► Alarms             |                                         |
| Communication        |                                         |
| • Topology           |                                         |

→ Valores de cada variável podem ser exibidos em 'status da variável'.

 $(\rightarrow$  status da variável)

| Name Log in        | Tag status                          |                         |       |
|--------------------|-------------------------------------|-------------------------|-------|
|                    | Enter the address of a tag here whi | ich you want to monitor |       |
| Start page         | Address                             | Display format          | Value |
|                    | -K0                                 | Bin 💌                   | 2#0   |
| Diagnostics        | -A1                                 | BOOL                    | FALSE |
| Diagnostic Buffer  | New variable                        |                         |       |
| Module information | Apply                               |                         |       |
| ▶ Alarms           |                                     |                         |       |
| Communication      |                                     |                         |       |
| ► Topology         |                                     |                         |       |
| ► Tag status       |                                     |                         |       |

→ Com as 'Tabelas de variáveis' associadas ao servidor web, como p.ex., os 'Cilindros\_Tabelas de observação', também são possíveis de apresentar.
 (→ Tabelas de variáveis → Cilindros\_Tabelas de observação)

| Name               | Watch table          | S         |        |       |
|--------------------|----------------------|-----------|--------|-------|
| Log in             | Watch table_C        | ylinder 💌 |        |       |
|                    | Watch table_Cylinder |           |        |       |
| Start page         | Name                 | Address   | Format | Value |
|                    | "-B1"                | %E0.5     | BOOL   | FALSE |
| Diagnostics        | "-B2"                | %E0.6     | BOOL   | FALSE |
| Diagnostic Buffer  | "-M2"                | %A0.3     | BOOL   | FALSE |
| / Diagnostic Duner |                      |           |        |       |
| Module information |                      |           |        |       |
|                    |                      |           |        |       |
| ► Alarms           |                      |           |        |       |
| Communication      |                      |           |        |       |
|                    |                      |           |        |       |
| ▶ Topology         |                      |           |        |       |
| ▶ Tag status       |                      |           |        |       |
| Ĩ                  |                      |           |        |       |
| Watch tables       |                      |           |        |       |

→ Páginas criadas separadamente para visualização e também operação de processos poderiam ser vistas nas 'páginas de usuário'.

(→ Páginas de usuário)

| Name Log in          | Customer pages             |
|----------------------|----------------------------|
| ▶ Start page         | The page is not available. |
| ▶ Diagnostics        |                            |
| ▶ Diagnostic Buffer  |                            |
| ► Module information |                            |
| ▶ Alarms             |                            |
| ► Communication      |                            |
| ► Topology           |                            |
| ▶ Tag status         |                            |
| ▶ Watch tables       |                            |
| Customer pages       |                            |

→ Com ajuda do 'Navegadores de arquivo' os dados podem ser armazenados direto no cartão de memória da CPU ou ser carregados deles.

 $(\rightarrow$  Navegador de arquivo')

| Name Log in                                                                       | Filebrowser           |                |                        |        |        |
|-----------------------------------------------------------------------------------|-----------------------|----------------|------------------------|--------|--------|
|                                                                                   | 1                     |                |                        |        |        |
| ▶ Start page                                                                      | Name                  | Size           | Changed                | Delete | Rename |
|                                                                                   | LOG                   | 32768          | 12:25:42 pm 07/19/2015 |        |        |
| Diagnostics                                                                       | crdinfo.bin           | 512            | 12:25:42 pm 07/19/2015 |        |        |
| <ul> <li>Diagnostic Buffer</li> <li>Module information</li> <li>Alarms</li> </ul> | Directory operations: | File selected. | Diad file              |        |        |
| Communication     Topology                                                        |                       |                |                        |        |        |
| ▶ Tag status                                                                      |                       |                |                        |        |        |
| • Watch tables                                                                    |                       |                |                        |        |        |
| <ul> <li>Customer pages</li> </ul>                                                |                       |                |                        |        |        |
| ▶ Filebrowser                                                                     |                       |                |                        |        |        |

Gratuito para o uso em centros de treinamento / pesquisa e desenvolvimento. © Siemens AG 2017. Todos os direitos reservados. 31 SCE\_PT\_032-420 Diagnostics via Webserver\_S7-1500\_R1703.docx → Em 'DataLogs' você pode também ler e editar os arquivos Logfiles registrados na CPU sem o uso do TIA Portal. (→ DataLogs)

|                                       |                                |      | 12      | 2:40:57 am | 01/01/2012 | English | • |
|---------------------------------------|--------------------------------|------|---------|------------|------------|---------|---|
| Name Log in                           | DataLogs                       |      |         |            |            | C Off   | 3 |
|                                       | Nama                           | Ciza | Changed | Detrieve   | and closer |         |   |
| ► Start page                          | No entries currently available | 5120 | Changed | Rettieve   | and clear  |         |   |
|                                       |                                |      |         |            |            |         |   |
| ▶ Diagnostics                         |                                |      |         |            |            |         |   |
|                                       |                                |      |         |            |            |         |   |
| Diagnostic Buffer                     |                                |      |         |            |            |         |   |
|                                       |                                |      |         |            |            |         |   |
| Module information                    |                                |      |         |            |            |         |   |
| h Alarma                              |                                |      |         |            |            |         |   |
| r Aldinis                             |                                |      |         |            |            |         |   |
| ▶ Communication                       |                                |      |         |            |            |         |   |
|                                       |                                |      |         |            |            |         |   |
| ▶ Topology                            |                                |      |         |            |            |         |   |
|                                       |                                |      |         |            |            |         |   |
| ▶ Tag status                          |                                |      |         |            |            |         |   |
|                                       |                                |      |         |            |            |         |   |
| vvatch tables                         |                                |      |         |            |            |         |   |
| ► Customer pages                      |                                |      |         |            |            |         |   |
| · · · · · · · · · · · · · · · · · · · |                                |      |         |            |            |         |   |
| ▶ Filebrowser                         |                                |      |         |            |            |         |   |
|                                       |                                |      |         |            |            |         |   |
| ▶ DataLogs                            |                                |      |         |            |            |         |   |

### 7.9 Diagnóstico para o S7-1500 através do display integrado

→ Através do display, o usuário também tem a possibilidade de acionar uma quantidade de informações do diagnóstico. Por exemplo, podem ser exibidas mensagens de texto geradas do diagnóstico do sistema no menu 'Diagnóstico' em 'mensagens'.
 (→ Diagnóstico → mensagens)

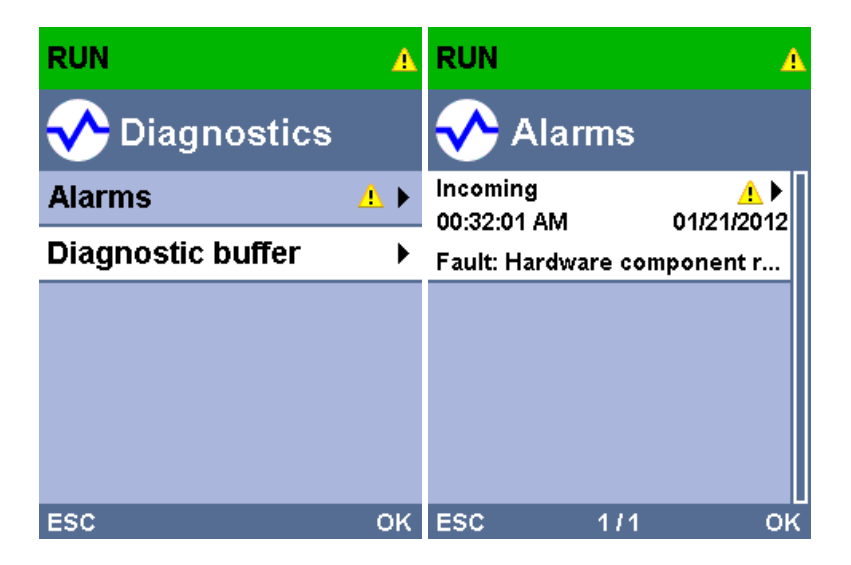

## 7.10 Lista de verificação

| N⁰. | Descrição                                                                                                    | Verificado |
|-----|----------------------------------------------------------------------------------------------------|------------|
| 1   | Projeto 032-410_ Basics_Diagnostics_2 (diagnóstico básico) foi desarquivado com êxito.                                               |            |
| 2   | Servidor web para a CPU 1516F do projeto 032-410_<br>Basics_Diagnostics_2 (diagnóstico básico) configurado<br>com sucesso.           |            |
| 3   | Display para a CPU 1516F do projeto 032-410_<br>Basics_Diagnostics_2 (diagnóstico básico) configurado<br>com sucesso.                |            |
| 4   | Diagnóstico do sistema para a CPU 1516F do projeto 032-<br>410_Basics_Diagnostics_2 (diagnóstico básico)<br>configurado com sucesso. |            |
| 5   | Diagnóstico da tensão de alimentação para o módulo de saída analógica ativo.                                                         |            |
| 6   | CPU 1516F do projeto 032-410_ Basics_Diagnostics_2<br>(diagnóstico básico) carregado com êxito.                                      |            |
| 7   | Tensão de alimentação de módulo de saída analógica desconectada.                                                                     |            |
| 8   | Exibição de mensagem de texto do diagnóstico do sistema na exibição de mensagem do TIA Portal                                        |            |
| 9   | Exibição da mensagem de texto do diagnóstico do sistema via servidor web da CPU 1516F                                                |            |
| 10  | Exibição da mensagem de texto do diagnóstico do sistema no display da CPU 1516F                                                      |            |

# 8 Informação adicional

Para o treinamento inicial ou aprofundamento, é possível encontrar informações adicionais de orientação, como: Getting Started, vídeos, tutoriais, aplicativos, manuais, guias de programação e testes de software/firmware, no link a seguir:

www.siemens.com/sce/s7-1500